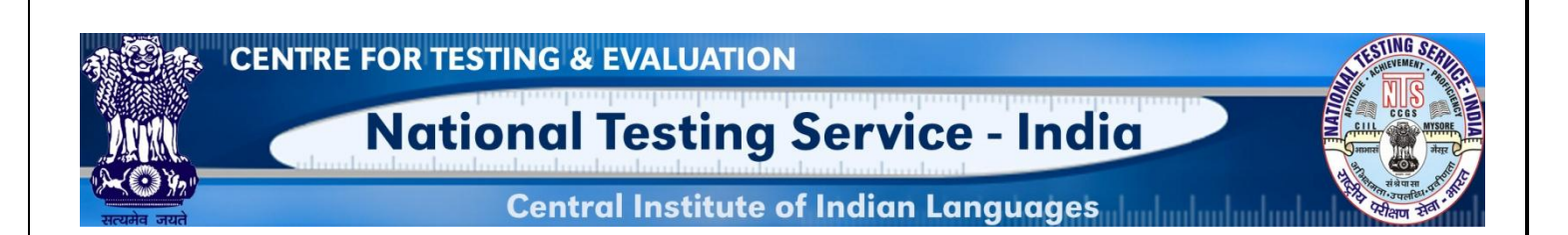

राष्ट्रीय परीक्षण सेवा-भारत

# बहुउद्देश्यीय भारतीय भाषा मूल्यांकन प्रणाली

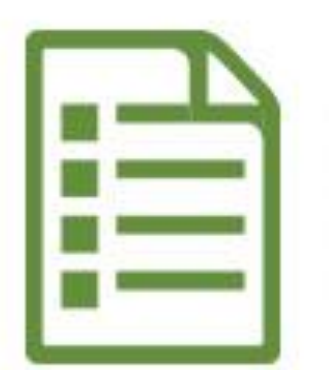

प्रयोक्ता हेतु नियमावली प्रश्नपद निवेश (हिंदी भाषा)

## राष्ट्रीय परीक्षण सेवा-भारत

(उच्चतर शिक्षा विभाग, शिक्षा मंत्रालय, भारत सरकार की एक केंद्रीय परियोजना) मुख्यालय : भाभासं, मानसगंगोत्री, मैसूरु– 570006

## भूमिका

#### प्रश्न पत्राधार पत्रकों (आइटम फाइल कार्ड) के बारे में

**यह प्रश्नपद बनाने के लिए है।** यह पत्रक एक विशेष आकार (A4) में बनाया गया है जिसमें 10 बिंदु हैं जिनमें किसी प्रश्न के तमाम तकनीकी पक्षों की प्रविष्टि की जाती है। जैसे—1) प्रश्न की प्रयोजनीयता संबंधी विवरण, 2) परीक्षार्थी हेतु निद्रेश, 3) प्रश्न/पद स्कंध (उत्तर कुंजी/संकेत सहित), 4) अंकन की पद्धति 5) विषयवस्तु / निवेश (सहा. अवयव) 6) उद्देश्य (निर्देशनात्मक, शैक्षणिक, सामाजिक) 7) प्रश्नपद प्रकार/प्रयुक्त प्रारूप 8) प्रस्तुति का मोड एवं माध्यम 9) शैक्षणिक स्तर 10) तर्काधार

ये किसी प्रश्नपद के 10 प्राचलों (क्राइटेरिया) के रूप में जाने जाते हैं।

#### इस अप्लीकेशन के अनुप्रयोग के बारे में –

इस वेब अप्लीकेशन का प्रयोजन, ऑनलाइन पोर्टल के माध्यम से प्रश्नों के निवेश (इनपुट) में प्रयोगकर्ता की सहायता करना है।

निवेश किये गये प्रश्न माइल्स के तथ्याधार (डेटाबेस) में अपने आप ही संगृहीत हो जाते हैं।

#### प्रणाली संबंधी आवश्यकताएँ—

- न्यूनतम स्पेसीफिकेशन (2 जीबी रैम, विंडो XP, 7 या ऊपर ओएस से युक्त कोर 2 डीओ संस्कारक (प्रोसेसर) वाला डेस्कटॉप या लैपटॉप।
- यूनीकोड संबलित डेस्कटॉप/लैपटाप जिसमें गूगल क्रोम, मोज़िला फ़यार फ़ॉक्स, इंटरनेट एक्सप्लोरर वगैरह जैसे चारक (बाउज़र) लगे हों। इन चारकों के नवीनतम् संस्करणों के प्रयोग की अनुशंसा की जाती है।
- अपनी प्रणाली में यूनीकोड को सक्षम बनाने के लिए लिंक <u>https://www.youtube.com/watch?v=9P6esQrp8HM</u> पर क्लिक करके यह चलचित्र देखें।
- हमारी वेब आधारित प्रश्न-पद इनपुटिंग प्रणाली केवल यूनिकोड को समर्थित करता है। हमलोग "एरियल यूनीकोड एमएस या मंगल" फॉन्ट प्रयोग करने की सलाह देते हैं। आप यह सुनिश्चित कर ले कि आपके ऑपरेटिंग सिस्टम में यह फॉन्ट उपलब्ध हो।

### लॉग इन पटल

**चरण 1:** किसी भी चारक (ब्राउसर) को खोलें।

**चरण 2:** ब्राउसर के एड्रेस बार में <u>www.ciil-ntsindia.net/hindi</u> इस लिंक को भरें।

| CENTRE FOR TESTING & EVALUATION  | <b>चरण 3:</b> प्रयोक्ता अभिधान (यूजर नेम) डालें। |
|----------------------------------|--------------------------------------------------|
| National Testing Service - India | <b>चरण 4:</b> कूटपद (पासवर्ड) डालें।             |
| Log In                           | <b>चरण 5:</b> लॉगइन पर क्लिक करें।               |
| Username                         |                                                  |
| Password                         |                                                  |
| Log In                           |                                                  |
| Change Password                  |                                                  |
|                                  |                                                  |

आइटम फाइल कार्ड के प्राचल--

1. सासंसं कूटांक एवं पक्ष

| CENTRE FOR TESTING & EVALUATION                                                                                                    | चरण 6: अपने प्रश्नपद से संबंधित पक्ष     |
|----------------------------------------------------------------------------------------------------|------------------------------------------|
| National Testing Service - India                                                                                                    | (आस्पेक्ट) या भाषा/साहित्य/व्यक्तित्व से |
| excele and     excele and     e | पक्ष की (आस्पेक्ट) संख्या का चयन करें।   |
| Instruction Aspect Number and Aspect Aspect Number                                                                                                    | <b>चरण 7:</b> अगले बटन(Next) पर क्लिक    |
| If you know please type the Aspect Number else chose the Aspect .  Aspect Number and Name*                                                                                                    | करें।                                    |
| Language<br>↓_LANGUAGE - итт - (100000)                                                                                                    |                                          |
| ーーPHONOLOGICAL LEVEL - व्यानिविषय वरार - (10000)<br>MORPHOLOGICAL LEVEL - क्या वियारायमक त्रार - (12000)<br>- SYNTACTIC LEVEL - ावर्ष-वीवयारायमक त्रार - (13000)<br>- SEMANTIC LEVEL - अर्थ-वियारायमक त्रार - (14000)                                                                                                    |                                          |
| Literature                                                                                                    |                                          |

2. आयाम संबंधी समस्याएँ--

| सबधी समस्या का चय<br>और अगले बटन पर क्लिक<br>डापडाउन मेन में |
|--------------------------------------------------------------|
| और अगले बटन पर क्लिक<br>डापडाउन मेन में                      |
| ।<br>डापडाउन मेन में                                         |
|                                                              |
|                                                              |
| साहित्य/व्याक्तत्व क हर च                                    |
| पक्ष से संबंधित अ                                            |
| समस्याओं (डायमे                                              |
| <br>प्राब्लम) की सूची स्वयम्                                 |
| परिलक्षित हो जाएगी।                                          |
|                                                              |

3. प्रयोजन का विवरण एवं अनुदेश—(एडमिनिसटर्रिंग डीटेल्स एंड इन्स्ट्रक्शन)

| A CEN                      | TRE FOR TESTING                     | 6 & EVALUATIO                    | N                                      |               | STATING SET               | <b>चरण 9:</b> प्रयोजन संबंधी |
|----------------------------|-------------------------------------|----------------------------------|----------------------------------------|---------------|---------------------------|------------------------------|
| ANA                        | Nationa                             | al Testing                       | Service - I                            | ndia          |                           | विवरण भरें।                  |
|                            | Cei                                 | ntral Institute                  | of Indian Langue                       | ages          |                           | चरण 10 : परीक्षार्थियों      |
| Tue Aug 10 2021            |                                     |                                  |                                        |               | come Dr. Amit Kumar Jha 👻 |                              |
| 1 IEC Badicular            | 2                                   | 3                                |                                        | 5             | 6                         | ालए अनुदश भर। ाफर नक         |
| In C Particulars           | Aspect Number and Aspect            | Dimensional Problem              | Instruction                            | Queston nem   | item Format               | बटन पर क्लिक करें।           |
| Administering Details :    | 199 :                               |                                  |                                        |               |                           |                              |
| निम्नलिखित प्रश्न का उत्तर | एक शब्द या अधिकतम् एक वाक्य में दें | H.                               |                                        |               | Next                      |                              |
|                            | © 2020 Copyrigt                     | ht: National Testing Service - I | ndia, Cill., Mysore. All rights reserv | ed worldwide. |                           |                              |
|                            |                                     |                                  |                                        |               |                           |                              |

#### 4. प्रश्नपद (क्वेश्चन आइटम)

| Select the itempormat                                                         |   |  |
|-------------------------------------------------------------------------------|---|--|
| Simple Question(SQ) - सरल प्रश्न                                              | ٣ |  |
| Question/Item stem:* B I U                                                    |   |  |
| मोटूरी सत्यनारायण किस विषय के विद्वान थे?                                     |   |  |
|                                                                               | 4 |  |
| Answer Key/Cue:*                                                              |   |  |
| प्रयोजनम्लक हिंदी                                                             |   |  |
|                                                                               |   |  |
| Marks."                                                                       |   |  |
| 1                                                                             |   |  |
| Time: (in Minutes)"                                                           |   |  |
| 1                                                                             |   |  |
| Scoring Procedure:"                                                           |   |  |
| Enumerative                                                                   | v |  |
| Lg./Literary (Input) sub component: Authors & Contributions - लेखक एवं योगदान |   |  |
| Objective (Question writers's intention)                                      |   |  |
| परीक्षार्थी के सोटरी सत्यनपायण से संबंधित जान का परीक्षण करना।                |   |  |
| concerning of the second concerning of the                                    |   |  |

#### चरण 11: प्रश्न-पद से संबंधित निम्नलिखित विवरण भरें--

- 1. आइटम फॉर्मेट का चयन करें
- 2. दिये गये टेक्स्ट बॉक्स में प्रश्न को भरें।
- 3. यदि कोई ऑप्शन है तो उसे भरें।
- 4. आन्सर की (उत्तर कुंजी) भरें--
- 5. मार्क्स भरे (सिर्फ अंकों में)
- 6. टाइम भरें मिनटों में (सिर्फ अंकों में)
- 7. <u>स्कोरिंग प्रोसेड्योर</u> का चयन करें।
- जिस सब कोंपोनेंट का आपने चयन किया है वह दिखेगा।
- 9. क्वेशचन राइटर्स इन्टेंशन को भरें।
- 10. नेक्स्ट बटन पर क्लिक करें।

#### 5. प्रश्न-पद का प्रारूप (आइटम फॉरमेट)

|                                                                                                    |                  | _ <b>  चरण 12</b> : निम्नलिखित स्क्रीन में विवरण भ      |
|----------------------------------------------------------------------------------------------------|------------------|---------------------------------------------------------|
| (1 2 3)     (2 3)     (2 3)     (2 3)     (2 3)     (2 3)     (2 3)     (2 3)     (2 3)     (2 3)     (2 3)     (2 3)     (2 3)     (2 3)     (2 3)     (2 3)     (2 3)     (2 3)     (2 3)     (2 3)     (2 3)     (2 3)     (2 3)     (2 3)     (2 3)     (2 3)     (2 3)     (2 3)     (2 3)     (2 3)     (2 3)     (2 3)     (2 3)     (2 3)     (2 3)     (2 3)     (2 3)     (2 3)     (2 3)     (2 3)     (2 3)     (2 3)     (2 3)     (2 3)     (2 3)     (2 3)     (2 3)     (2 3)     (2 3)     (2 3)     (2 3)     (2 3)     (2 3)     (2 3)     (2 3)     (2 3)     (2 3)     (2 3)     (2 3)     (2 3)     (2 3)     (2 3)     (2 3)     (2 3)     (2 3)     (2 3)     (2 3)     (2 3)     (2 3)     (2 3)     (2 3)     (2 3)     (2 3)     (2 3)     (2 3)     (2 3)     (2 3)     (2 3)     (2 3)     (2 3)     (2 3)     (2 3)     (2 3)     (2 3)     (2 3)     (2 3)     (2 3)     (2 3)     (2 3)     (2 3)     (2 3)     (2 3)     (2 3)     (2 3)     (2 3)     (2 3)     (2 3)     (2 3)     (2 3)     (2 3)     (2 3)     (2 3)     (2 3)     (2 3)     (2 3)     (2 3)     (2 3)     (2 3)     (2 3)     (2 3)     (2 3)     (2 3)     (2 3)     (2 3)     (2 3)     (2 3)     (2 3)     (2 3)     (2 3)     (2 3)     (2 3)     (2 3)     (2 3)     (2 3)     (2 3)     (2 3)     (2 3)     (2 3)     (2 3)     (2 3)     (2 3)     (2 3)     (2 3)     (2 3)     (2 3)     (2 3)     (2 3)     (2 3)     (2 3)     (2 3)     (2 3)     (2 3)     (2 3)     (2 3)     (2 3)     (2 3)     (2 3)     (2 3)     (2 3)     (2 3)     (2 3)     (2 3)     (2 3)     (2 3)     (2 3)     (2 3)     (2 3)     (2 3)     (2 3)     (2 3)     (2 3)     (2 3)     (2 3)     (2 3)     (2 3)     (2 3)     (2 3)     (2 3)     (2 3)     (2 3)     (2 3)     (2 3)     (2 3)     (2 3)     (2 3)     (2 3)     (2 3)     (2 3)     (2 3)     (2 3)     (2 3)     (2 3)     (2 3)     (2 3)     (2 3)     (2 3)     (2 3)     (2 3)     (2 3)     (2 3)     (2 3)     (2 3)     (2 3)     (2 3)     (2 3)     (2 3)     (2 3)     (2 3)     (2 3)     (2 3)     (2 3)     (2 3)     (2 3)     (2 3) | 6<br>Item Format | <ol> <li>मोड ऑफ प्रेजेंटेशन का चयन करें।</li> </ol>     |
| Instruction                                                                                                    |                  | (इस मामले में 'रिटेन' का चयन क                          |
| ftem Format :<br>Simule Question/SQL- বাংল মখন                                                                                                    |                  | 2. एजुकेशनल लेवेल का चयन करें।                          |
| Medium & Mode of Presentaion :*                                                                                                    |                  | 3 रेशनल को इंटर करें                                    |
| Writen Educational Lavel *                                                                                                    | ~                |                                                         |
| L1-Post Graduate V                                                                                                    |                  | 4. सिस्टम क द्वारा च्वाइस इडक्स अ                       |
| None V                                                                                                    |                  | आप दिखाया जाएगा।                                        |
| None V                                                                                                    |                  | 5. सिस्टम के द्वारा फिजीविलीटी वैल्                     |
| Rationale:*<br>ಸಾಹೆಸರ ರಾಜ ಪ್ಲಿ ಬರೆಗಾಣಿಗೆ ಕ್ಲಿ 15 ರೆ. ಪ್ರೈನೆಸ್ ಪ್ರಮಾನದ ರಾಜ ಪ್ರಮಾನವಾಡ 15 ರೆ. ಸತೆಗಿಗಳ ಇದ ಪ್ರತಿ ಮೂಲ ಪ್ಲಿ ಸಾರ್ ರಾಜ್                                                                                                    |                  | भाने भग निस्तमा नगाग                                    |
| איל אור אין איר איר איר איר איר איר איר איר איר איר                                                                                                    |                  | अपने आप दिखाया आएगा।                                    |
| Choice Index :                                                                                                    | ~                | <ol> <li>सिस्टम के द्वारा डिस्क्रीमीनेशन वैब</li> </ol> |
| Feasibility Value :<br>0.10                                                                                                    | ~                | अपने आप दिखाया जाएगा।                                   |
| Discrimination Index :                                                                                                    | ~                | 7 ਸਿੰਦਰਸ ਦੇ ਜਾਂਦਾ ਸੀਰ ਸ਼ਹੀਰੀ ਸ                          |
| Mean Ability Index :                                                                                                    | ~                | 7. सिस्टम क द्वारा मान एबालाटा                          |
| Level of Pre-validation :                                                                                                    |                  | इन्डेक्स अपने आप दिखाया जाएग                            |
| 0                                                                                                    | Submit           | 8. प्री वैलिडेशन का लेवेल अपने आप                       |
|                                                                                                    |                  | दिखाया जाएगा।                                           |
|                                                                                                    |                  |                                                         |

क्वेश्चन आइटम **सफलतापूर्वक** एड हो जाएगा।

| तात्रस्य स्व सः                            | हते हैं।                           |                                    |                               |                               |
|--------------------------------------------|------------------------------------|------------------------------------|-------------------------------|-------------------------------|
|                                            | ~                                  |                                    |                               |                               |
| CENTRE FOR TESTI                           | NG & EVALUATION                    |                                    | CENTRE FOR TESTING            | G & EVALUATION                |
| Notion                                     | nal Testina Servic                 | e - India                          | Inth Nation                   | al Testing Service - India    |
| ×0%                                        | iai receing cervic                 |                                    | Ce                            | Institute of Indian Languages |
| रत्यमंत्र जयते                             | Central Institute of Indian L      | inguages                           |                               | Webome Dr. Amil Kumar Jha +   |
| /ed Aug 11 2021                            |                                    | Welcome Dr. Amit Kumar Jha 👻       | 12                            |                               |
|                                            |                                    | Callernate Text Dr. Amit Kumar Jha | Dr. Amit Kumar Jha            | Item File Card                |
| Success! Question item added successfully. |                                    | Jaanabeggnacom                     | ITEM WRITTER (FORLAR) - SPRIT |                               |
|                                            |                                    | View Protie                        | ft Overview                   |                               |
| (1)2                                       | (1) (4)                            | and Outcline Item Nam Format       | Account information           |                               |
| EC Particulars Annart Number and Annart    | Construction in Version Production |                                    | ✓ Tasis                       |                               |
| IFC Particulars Aspect Number and Aspect   | Instruction                        |                                    |                               |                               |

किये गये कार्य का ओवरव्यू प्रदर्शित हो जाएगी।

चरण 15: प्रश्नपदों की इनपुटिंग संपन्न हो जाने के बाद साइन आउट बटन पर क्लिक करें।

|                                       | Nationa               | al Testing | Service - I | ndia            | W CILL MYSERE              |  |
|---------------------------------------|-----------------------|------------|-------------|-----------------|----------------------------|--|
| Central Institute of Indian Languages |                       |            |             |                 |                            |  |
| ug 11 2021                            |                       |            |             | We              | icome Dr. Amit Kumar Jha 👻 |  |
|                                       |                       |            |             | Alternate Text  | Dr. Amit Kumar Jha         |  |
| ccess! Question Ite                   | m added successfully. |            |             |                 | View Profile               |  |
|                                       | 2                     | (3)        | (4)         |                 | Sign Out                   |  |
|                                       |                       | G          |             | Ourseling Herry | Harry Connect              |  |